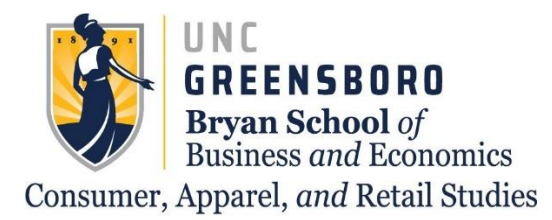

# **CARS** Advising Center

# Finding your Unofficial/Advising Transcript

\*This process is best done one a computer or tablet rather than a cellular device\*

Go to UNCGenie and select "Enter Secure Area"

UNCGenie Homepage

For security reasons you should use the most recent available browser (Firefox, IE, Chrome etc. for your OS). Most features in UNCGenie work with most browsers. If you are having problems please read UNCGenie Browser FAQ.

Please be aware - Use of Bookmarks inside UNCGenie may result in Page Not Found Errors!

Enter Secure Area onal information Campus Directory us employees Payment Information View variant bioximization and use set of the set of th General Financial Aid Class Schedule View the current schedule of classes. View detailed maximum Course Catalog The course information, including course description. Alumni & Friends UNCG Homepage View the UNCG Homepage Open Public General Surveys Place check if you have any pending Public General Survey to ans

RELEASE: 8.9.1.3

© 2021 Ellucian Company L.P. and its affiliates. This software contains confidential and proprietary information of Ellucian or its subsidiaries. Use of this software is limited to Ellucian licensees, and is subject to the terms and conditions of one or more written license agreements between Ellucian and such licensees.

#### Enter your User ID and PIN to Login

#### User Login

| P            | Please enter your user Identification Number (ID) and your Personal Identification Number (PIN). When finished, click Login.                 |
|--------------|----------------------------------------------------------------------------------------------------|
|              | Please be aware - Use of Bookmarks inside UNCGenie may result in Page Not Found Errors!                                                      |
|              | When you are finished, please Exit and close your browser to protect your privacy.                                                           |
|              | Multiple failures to enter the correct ID or PIN will result in your account being locked!                                                   |
|              | Forgot your Pin?<br>To use the Forgot PIN feature, enter your University ID and then press the "Forgot PIN?" button.                         |
| Use<br>PIN   | r ID:                                                                                                    |
| Log          | In Forgot PIN?                                                                                                    |
| REL          | EASE: 8.9.1.3                                                                                                    |
| © 20<br>This | 121 Ellucian Company L.P. and its affiliates.<br>software contains confidential and proprietary information of Ellucian or its subsidiaries. |

Use of this software is limited to Ellucian licensees, and is subject to the terms and conditions of one or more written license agreements between Ellucian and such licensees.

# Select the "Student" tab at the top of the page

| GREENSBORD                                                           |  |
|----------------------------------------------------------------------|--|
| Personal Information Student Financial Aid Faculty Services Employee |  |
| Search Go                                                            |  |

|   | Change PIN                                                                                          |
|---|----------------------------------------------------------------------------------------------------|
|   | Change Security Question                                                                            |
|   | View Address(es) and Phone(s)                                                                       |
|   | Update Address(es) and Phone(s)                                                                     |
|   | View E-mail Address(es)                                                                             |
|   | Update E-mail Address(es)                                                                           |
|   | View Faculty/Employee Directory Information                                                         |
|   | Update Faculty/Employee Directory Information                                                       |
|   | Directory Profile                                                                                   |
|   | View Emergency Contacts                                                                             |
|   | Update Emergency Contacts                                                                           |
|   | Update Marital Status                                                                               |
|   | Name Change Information                                                                             |
|   | Social Security Number Change Information                                                           |
|   | Answer a Survey                                                                                     |
|   | View Housing Assignment                                                                             |
|   | Add/Change Fall/Spring Meal Plan                                                                    |
|   | UNCG Online Elections and Polls                                                                     |
|   | Emergency Cell Phone Contact                                                                        |
|   | In order to reach you in a campus emergency, we request for you to provide a cellular phone number. |
|   | General Surveys                                                                                     |
|   | Review General Surveys results                                                                      |
|   | Update Ethnicity and Race                                                                           |
|   | Update Veterans Classifications                                                                     |
|   | Update Disability Status                                                                            |
| - |                                                                                                    |

#### RELEASE: 8.9.1.3

#### © 2021 Ellucian Company L.P. and its affiliates.

## Select "Student Records"

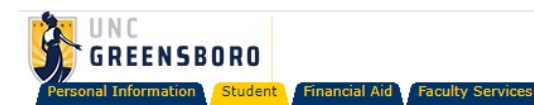

Search Go

# **Student Services & Financial Aid**

#### Registration

Check your registration status; Add or drop classes; Select variable credits, grading modes, or levels; Display your class schedule; Look up advisor. Student Records View your holds; Display your grades and transcripts; View your degree evaluation; Review tax notifications; Apply to Graduate Student Account Center Make payments, view account information, setup direct deposit for refunds. Financial Aid Apply for Financial Aid; Review the status of your financial aid applications; Check status of document requirements; Review loans. Financial Aid Title IV Authorization Complete your Financial Aid Title IV Authorization Form **Display Elections** Payment Confirmation Confirmed Progress Form W-9S Form used to provide Student's Taxpayer Identification Number for 1098T purposes Fixed Tuition Information UNC Fixed Tuition Spartan Scholarship System Apply for UNCG Scholarships RELEASE: 8.9.1.3

Employee

© 2021 Ellucian Company L.P. and its affiliates.

### Select "Academic Transcript"

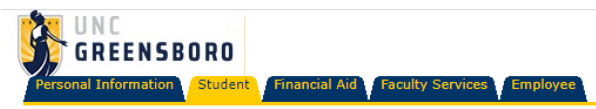

Search Go

#### 🌂 Student Records

| View Holds                                                                                                    |
|----------------------------------------------------------------------------------------------------|
| Midterm Grades                                                                                                    |
| Final Grades                                                                                                    |
| Undergraduate Grading Option Change<br>Change letter grade (A through F) to Satisfactory/Unsatisfactory                                                                |
| Graduate Grading Option Change<br>Change letter grade (A through F) to Satisfactory/Unsatisfactory or Withdrawal                                                       |
| Grade Detail                                                                                                    |
| Academic Transcript                                                                                                    |
| Request Printed/Official Transcript                                                                                                    |
| Select Tax Year                                                                                                    |
| Tax Notification                                                                                                    |
| Degree Works<br>For undergraduate degree evaluation and what if analyses using catalog year Fall 2014 and later. Graduate students should consult with their advisors. |
| Dynamic Catalog                                                                                                    |
| View Student Information                                                                                                    |
| Apply to Graduate                                                                                                    |
| Enrollment Verifications via Clearinghouse Student Self Service                                                                                                    |
| Change Your Major                                                                                                    |
| RELEASE: 8.9.1.3                                                                                                    |

© 2021 Ellucian Company L.P. and its affiliates.

Use the dropdown to select "Undergraduate" for Transcript Level and "Advising Transcript" for Transcript Type. Then click "submit".

## Display Transcript - Select Level and Type

Select the transcript level and transcript type, then click Display Transcript.

 Transcript Level:
 Undergraduate •

 Transcript Type:
 Advising Transcript •

Submit

#### **RELEASE: 8.7.1**

© 2021 Ellucian Company L.P. and its affiliates.

From here, you should be able to see all the courses that you have taken or transferred into UNCG. To obtain a copy of this transcript, print the entire page and select "Save as PDF" instead of selecting a printer.

\*The process for saving a pdf via the printer menu may vary depending on the device or browser you use\*

# If you have any further questions, please contact CARS Advising at: cars\_adv@uncg.edu